## Namestitev novega certifikata

Leta 2015 je republika Slovenija uvedla potrdjevanje raĕunov oz. davÄ•ne blagajne. Takrat je veÄ•ina uporabnikov pridobila tudi namensko digitalno potrdilo preko sistema eDavki, veljavnost digitalnih potrdil je pa Ä•asovno omejeno na 5 let. Zato veÄ•ina digitalnih potrdil poteÄ•e v naslednjh mesecih.

## Veĕ o tem preberite na naslednji povezavi: https://www.gov.si/novice/2020-09-07-uporabniki-davcnih-blagajn-pozor-preverite-ce-vam-kmalu-potece-5-letno-namensko-digitalno-potrdilo/

Da vam bi potrjevanje raĕunov nemoteno teklo š e naprej je potrebno pridobiti novo digitalno potrdilo na eDavkih in ga uvoziti v programsko opremo Orbitala.

Digitalno potrdilo, ki ga prejmete na eDavkih je datoteka imenovana z vašo davÄ•no številko, kateri je obišajno dodana zaporedna številka izdanega potrdila, datoteka pa ima s konÄ•nico p12. Npr. 1234567-1.p12

Poleg certifikata prejmete š e geslo za dostop do certifikata katerega potrebujete da lahko dostopate do vsebine certifikata. Oboje potrebujete da lahko v programski opremi Orbitala namestite novo digitalno potrdilo oz. certifikat.

Ko imamo oboje, digitalno potrdilo in geslo za digitalno potrdilo, je potrebno le še potrdilo uvoziti v programsko opremo s katero potrjujete raÄ•une. To se stori tako da se pritisne meni PomoÄ• in Vizitka. Odpre se vizitka programa, kjer je nov gumb Certifikat.

Izberemo datoteko s digitalnim potrdilom in vpišemo geslo za digitalno potrdilo. S tem je postopek zakljuÄ•en.